# Butlletí Setmanal INFORME DE VALS DESCOPMTE

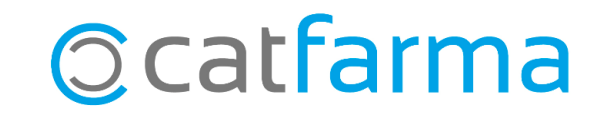

El **Nixfarma** incorpora un mòdul totalment gratuït de Sistema de Fidelització. Amb el sistema de fidelització és possible activar l'opció de vals descompte perquè els clients, quan hagin assolit una quantitat de punts determinada, rebin un val descompte per a la propera compra a la nostra farmàcia.

En aquest butlletí veurem com gestionar els vals descomptes realitzats; com consultar en quita situació es troben o com cercar un val determinat.

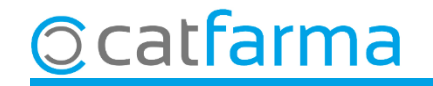

#### Accedim al menú Vendes → Fidelització → Informe de vals.

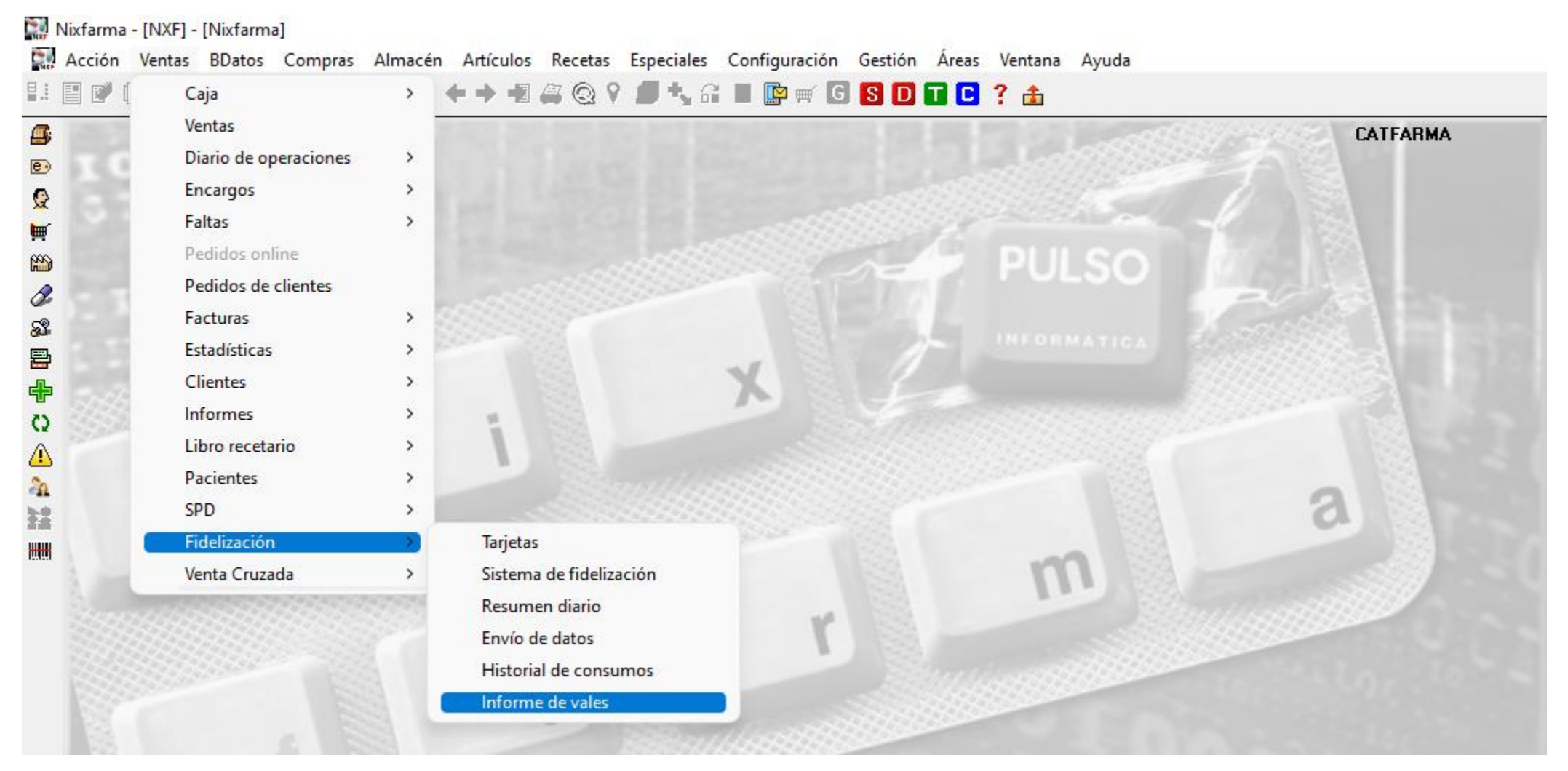

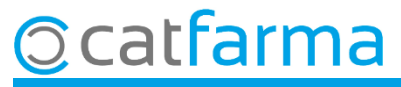

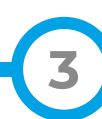

Des de criteris de selecció acotem quin tipus de vals descompte volem cercar:

|                                                   | Criterios de selección                                                                             | $\times$ |                                            |
|---------------------------------------------------|----------------------------------------------------------------------------------------------------|----------|--------------------------------------------|
|                                                   | Título de la consulta:                                                                             |          |                                            |
| Els vals generats per<br>uns clients determinats. | Selección < Todos los clientes ><br>de<br>Clientes con<br>Vales emitidos                           |          |                                            |
|                                                   | Cliente                                                                                            |          | Els vals consumits per<br>un client.       |
| Els vals generats entre<br>unes dates.            | - Fecha de emisión<br>Desde fecha 23 Hasta fecha 23                                                |          |                                            |
| Els vals que ja s'han<br>consumit.                | O A caducar O Caducados   Desde Image: Caducados   Hasta Image: Caducados   Hasta Image: Caducados |          | Els vals que caduquen<br>entre unes dates. |
|                                                   | Ayuda <u>Aceptar</u> <u>Cancelar</u>                                                               |          |                                            |
|                                                   | Els vals pròxims a caducar.                                                                        |          |                                            |
| <u>©</u> catfarma                                 |                                                                                                    |          |                                            |

Si cliquem a **Acceptar**, però, sense haver indicat cap dada, ens mostrarà el llistat de tots els vals descompte generats i podrem estudiar en quina situació es troben:

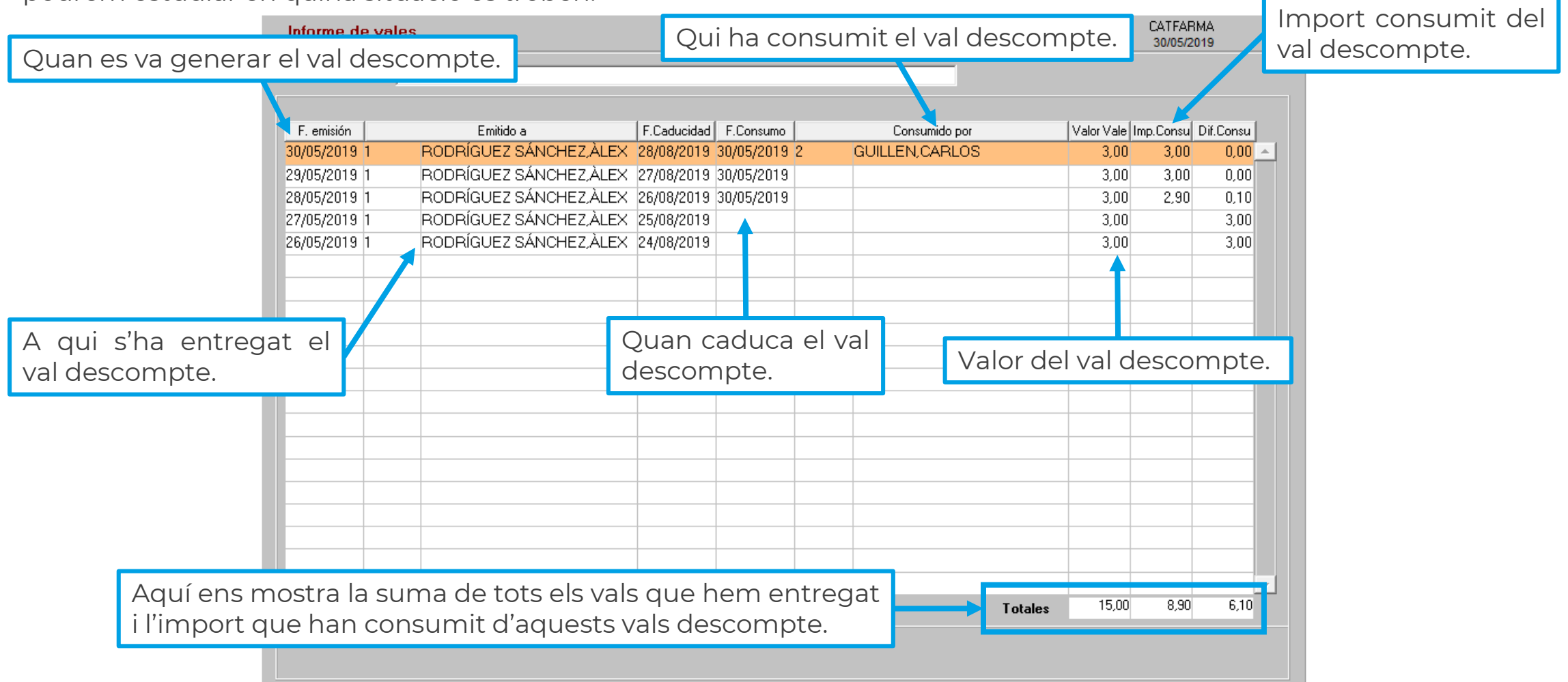

Ocatfarma

## Bon Treball Sempre al teu servei

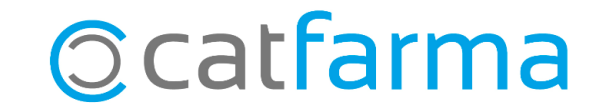